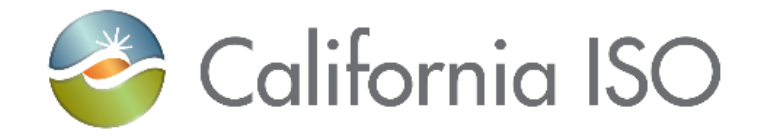

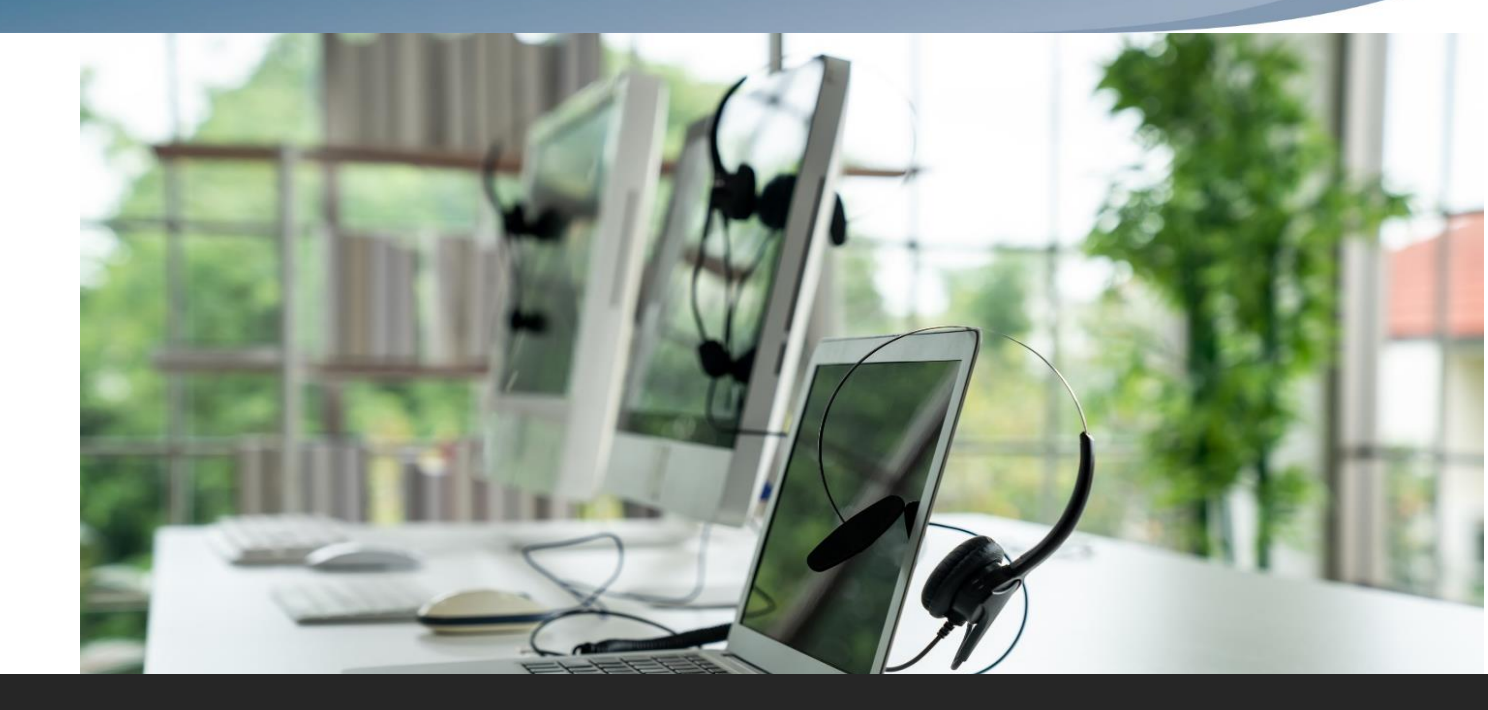

# Transmission Registry (TR) Upgrade

## Welcome Our presentation will begin shortly.

*Today's Trainer: Monica Mouanetry, Senior Customer Readiness Trainer*  Updates:

Slide 5 – Update production go-live date Slide 16 – Update production go-live date Slide 17 – Minor slide update Slide 18 – Added new TR production URL slide

> ISO PUBLIC - © 2023 CAISO Rev. 02/22/24 1

# Housekeeping

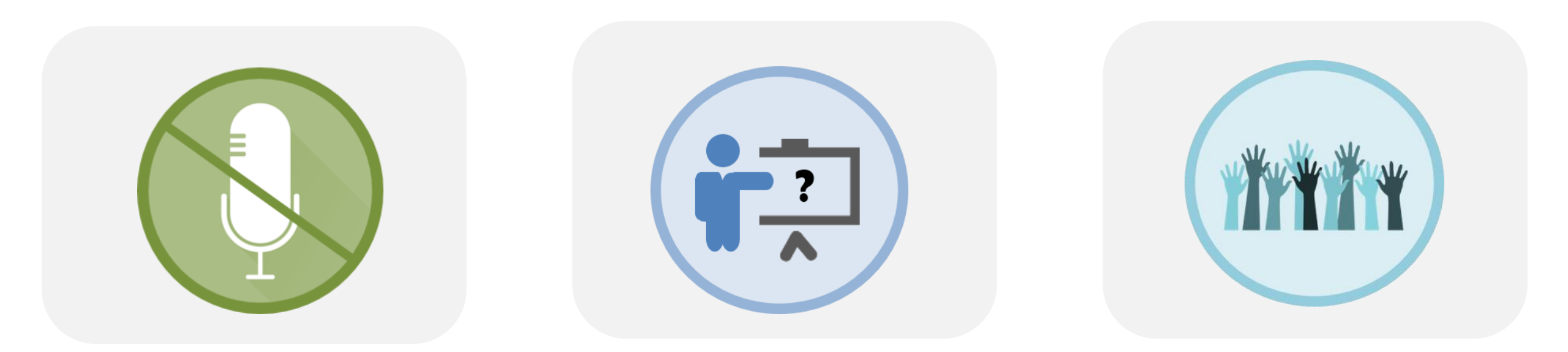

Keep yourself muted to minimize background noise

Unmute to ask verbal questions or write questions in the chat pod Raise your hand using WebEx interactivity tools

The information contained in these materials is provided for general information only and does not constitute legal or regulatory advice. The ultimate responsibility for complying with the ISO FERC Tariff and other applicable laws, rules or regulations lies with you. In no event shall the ISO or its employees be liable to you or anyone else for any decision made or action taken in reliance on the information in these materials.

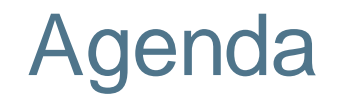

This training will cover the following topics:

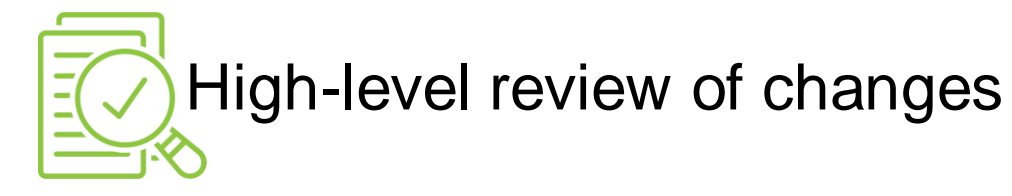

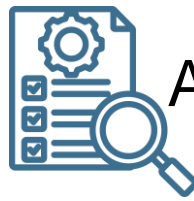

Application-specific details

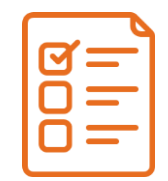

Market simulation activities

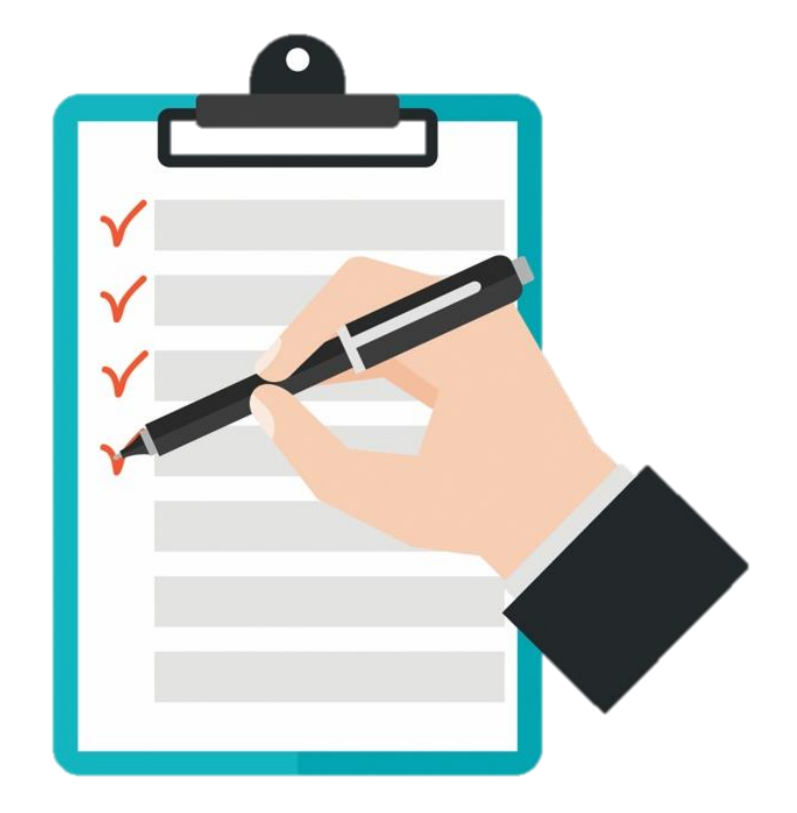

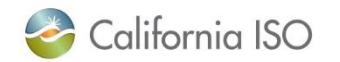

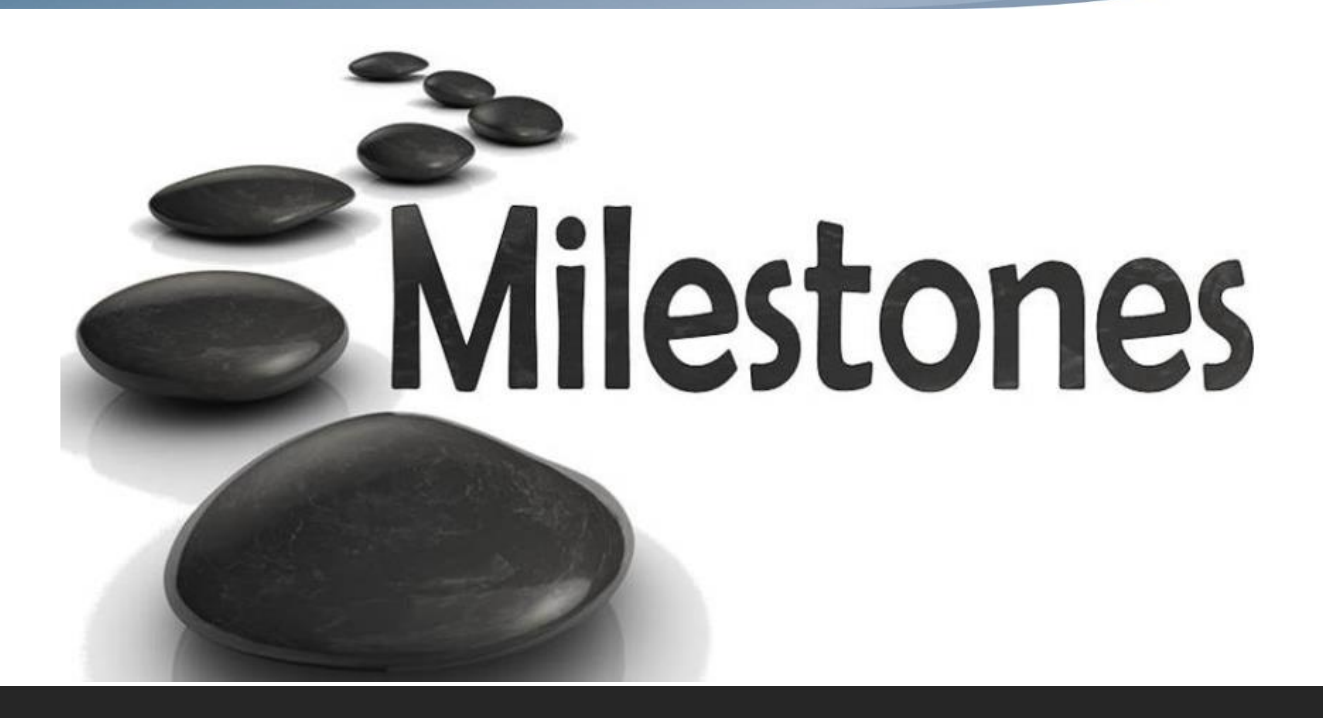

## Implementation Timeline

# Implementation timeline

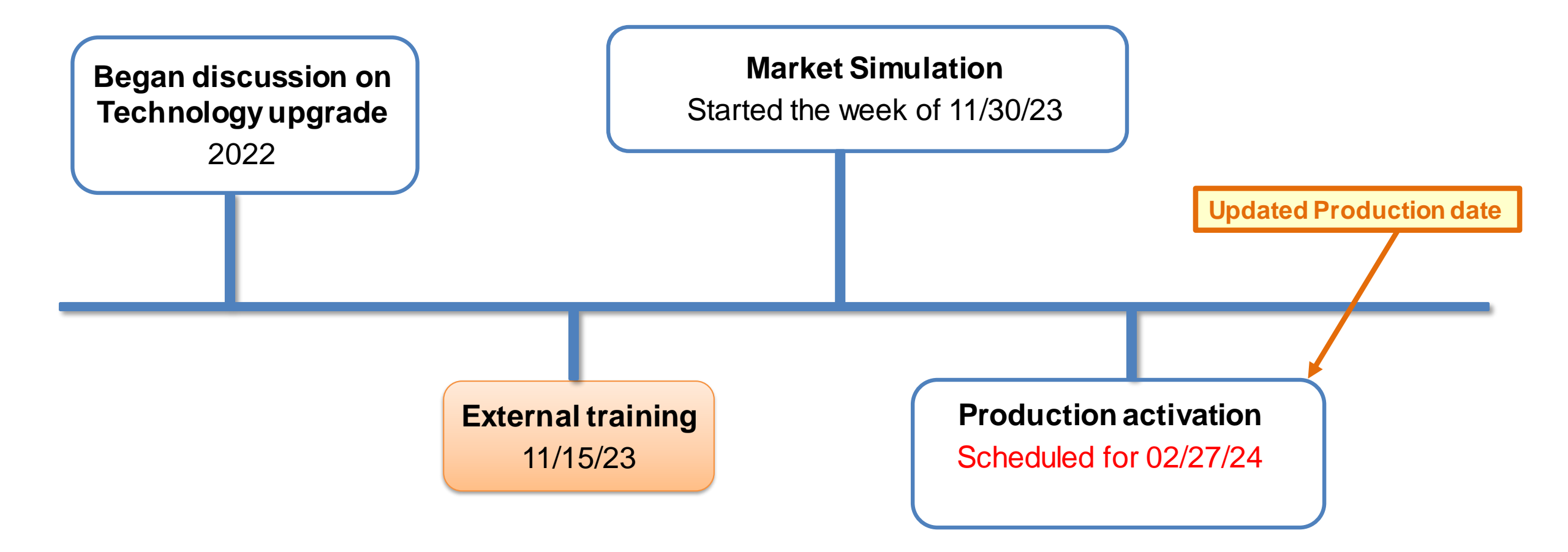

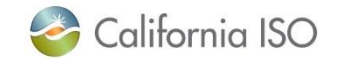

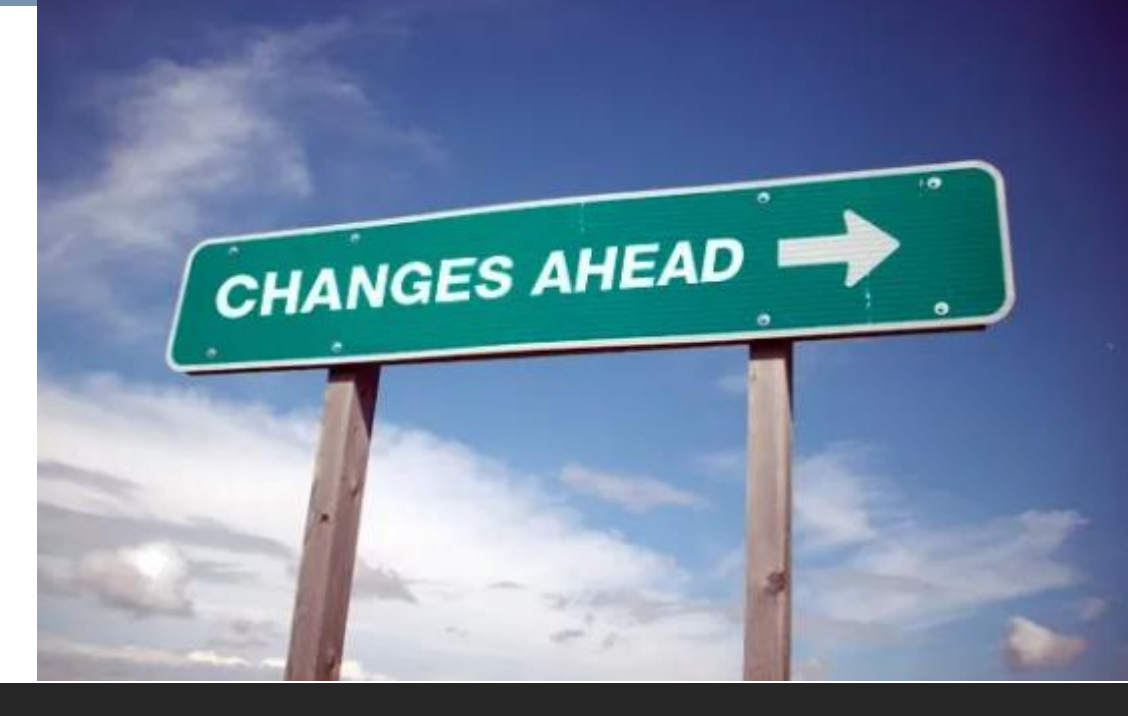

# Background: High-level review of changes

## **Section Focus:**

- What is Transmission Registry?
- What's changing?
- Who does it impact?

# Why are we here?

ISO is upgrading the current Transmission Register system due to legacy technology.

- Changes to how UAAs provision access
- New look and feel
- New testing environment

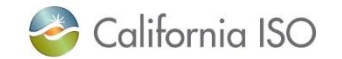

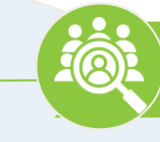

Identity of the PTO responsible for operation and maintenance and its Owners.

# What is the ISO Transmission Registry (TR)?

Secure Web-enabled database environment for CAISO internal users and specific Participating Transmission Owners (PTO) to access TR data.

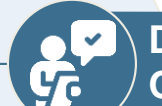

Dates which the CAISO assumed or relinquished Operational Control.

Date of any change in the identity of the PTO responsible for its operation and maintenance, or in the identity of its owner.

Store Transmission equipment's applicable ratings and history.

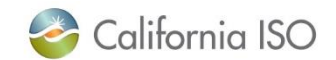

# Who does this impact?

### Participating Transmission Owners (PTOs)

responsible for the operation and maintenance of the transmission assets within the CAISO Balancing Authority (BA)

# User Access Administrators (UAAs) who provision TR access for their organization

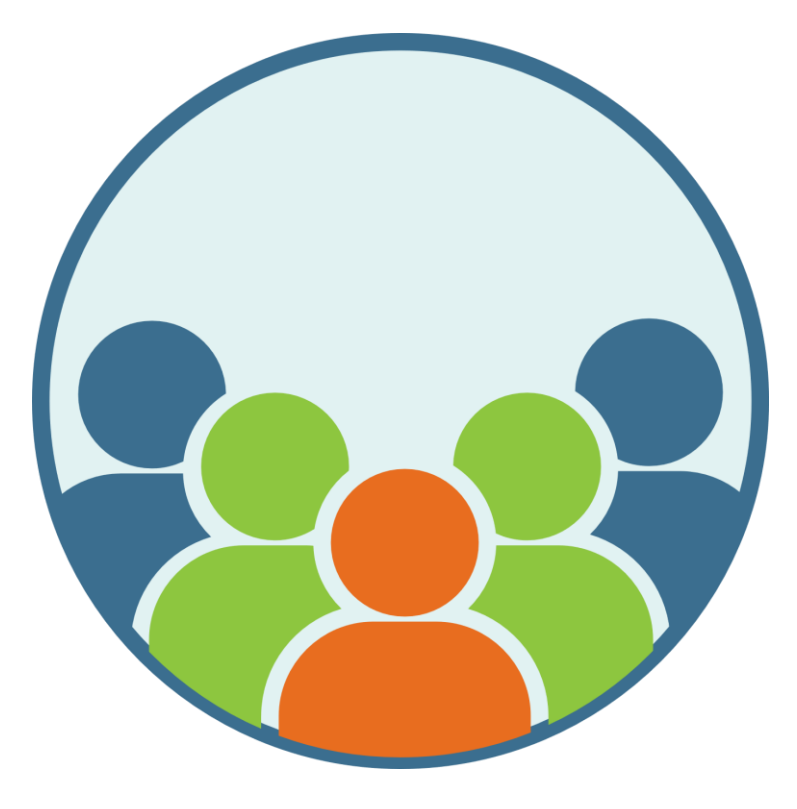

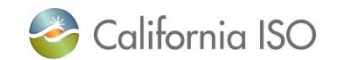

# Questions?

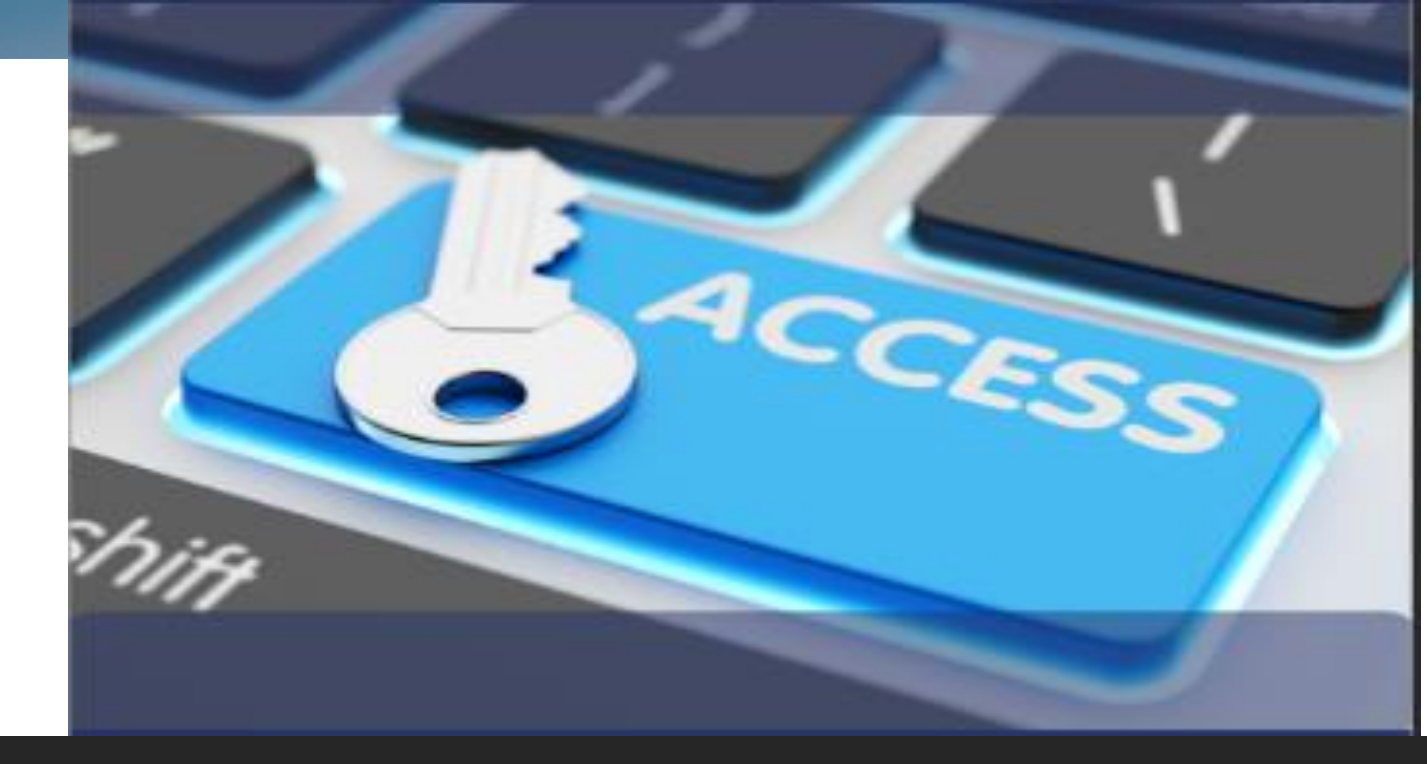

# Provisioning Access

## **Section Focus:**

- New method for requesting access to the TR system
- New MAP Stage environment for testing

# Transmission Registry user roles

![](_page_11_Picture_1.jpeg)

![](_page_11_Picture_2.jpeg)

PTO Admin

Create/update TR Components, submit Change Requests, and Update Organization users that are maintained/owned/shared with their specific organization.

![](_page_11_Picture_5.jpeg)

PTO User

Linker

Read only access to view TR components and Change Requests that are maintained/owned/shared with their specific organization.

![](_page_11_Picture_8.jpeg)

Create or remove a component links that are maintained/owned/shared with their specific organization.

![](_page_11_Picture_10.jpeg)

Transmission Registry user roles details

![](_page_12_Picture_1.jpeg)

- User <u>cannot</u> be provisioned for both PTO Admin and PTO User role
- User <u>can</u> be provisioned for both PTO Admin and Linker
- User <u>can</u> be provisioned for both PTO User and Linker
- Linker role is associated to either a PTO Admin and PTO User role but never by itself.

![](_page_12_Picture_6.jpeg)

![](_page_13_Figure_0.jpeg)

Links: <u>AIM User Guide | AARF Reference Guide | AARF Template | AIM Application | CIDI Application | CIDI User Guide</u>

![](_page_13_Picture_2.jpeg)

# **New** TR access request process

![](_page_14_Figure_1.jpeg)

![](_page_14_Picture_2.jpeg)

UAA

# Important provisioning user access details

![](_page_15_Picture_1.jpeg)

For **MAP Stage** environment access, UAAs have to use the **new process** in the AIM tool for **process** because the ARF template does in thave an option for MAP Stage.

For **Production** environment access, UAAs have to use the **old process** for TR access until the TR upgrade is implemented in production on **Feb 27, 2024**. In AIM, the TR roles in Production have not been enabled for UAAs to select at this time. For TR provisioning questions, participants an submit a CIDI inquiry ticket and put 'Transmission Registry' in the Subject line.

CIDI Application | CIDI User Guide

![](_page_15_Picture_6.jpeg)

ISO PUBLIC - © 2023 CAISO

# **NEW** TR MAP Stage environment

# **PTOs**

#### Market Participant Portal (MPP) in MAP Stage

![](_page_16_Picture_3.jpeg)

https://portalmap.caiso.com/MPP files/MPPApps.html

#### **TR** application in MAP Stage

| Components V Requests V                                                          |                                                  |                                                                |                                                     | Compose                      |                             | 1 A A A             |
|----------------------------------------------------------------------------------|--------------------------------------------------|----------------------------------------------------------------|-----------------------------------------------------|------------------------------|-----------------------------|---------------------|
| Components Kequests                                                              |                                                  |                                                                |                                                     |                              | rt quick tind 🦂             | G (8) SC SIBRBX     |
|                                                                                  | Aamin 😪 Rep                                      | PORTS                                                          |                                                     |                              |                             |                     |
| Home / Components / Find                                                         |                                                  |                                                                |                                                     |                              |                             |                     |
| Find components                                                                  |                                                  |                                                                |                                                     |                              |                             |                     |
| By selecting one of two search type<br>utilizing different criteria. e.g. statio | s. Static or Dynamic, a<br>n name, equipment typ | user may search for transmis<br>be, organization, and/or volta | ssion equipment ratings and ir<br>ge.               | formation                    |                             |                     |
| Static search Dynamic search                                                     |                                                  |                                                                |                                                     |                              | Saved queries               |                     |
|                                                                                  |                                                  |                                                                |                                                     |                              |                             |                     |
| Maintenance organization V Comp                                                  | onent ID V                                       | Owner 🗸                                                        | Station V                                           | Equipment type 🗸             | High nominal voltage (kV) 🗸 | Run search          |
| Description V Effect                                                             | ive date 🗸                                       | Last modified date                                             | ISO control start date V                            | Currently under ISO control- |                             | C Reset all filters |
| Results                                                                          |                                                  |                                                                |                                                     | None V                       | - Layouts                   | ~ -                 |
|                                                                                  |                                                  |                                                                |                                                     |                              |                             |                     |
|                                                                                  |                                                  |                                                                |                                                     |                              |                             |                     |
|                                                                                  |                                                  | View comp                                                      | No results<br>onents by selecting appropriate filte | rs abave.                    |                             |                     |
|                                                                                  |                                                  |                                                                |                                                     |                              |                             |                     |
|                                                                                  |                                                  |                                                                |                                                     |                              |                             |                     |
|                                                                                  |                                                  |                                                                |                                                     |                              |                             |                     |

https://mapstage-tr.caiso.com/tr/ (New URL)

![](_page_16_Picture_8.jpeg)

# **NEW** TR Production URL

# **PTOs**

#### **Transmission Registry**

| ransmission Register<br>California ISC                                                                            |                                                    |                                 | Welcome                                     | Preferences   Help<br>— 22 Feb 2024<br>View Messages |
|----------------------------------------------------------------------------------------------------|----------------------------------------------------|---------------------------------|---------------------------------------------|------------------------------------------------------|
|                                                                                                    | Components Requests                                | Admin   Reporting               | Component Quick Find: Compo                 | nent ID Go                                           |
| ind Components<br>by selecting one of two search types, Static or<br>quipment type, organization, and/or voltage. | Dynamic, a user may search for tra                 | ansmission equipment rating     | s and information utilizing different crite | ria, e.g., station name,                             |
| Participating Transmission Owner (PTO) I<br>Click here for access to the Transmission Contro                      | Entitlements<br>of Agreement which includes each i | PTO's Entitlements that have    | been turned over to the CAISO for Op        | erational Control.                                   |
| Reminder:<br>TR                                                                                                   | Stop using the old<br>URL in Prod after            | d TR URL and s<br>the upgrade o | start using the new<br>n 2/27/24.           |                                                      |
| 2024 CAISO, Inc. All rights reserved.                                                                             |                                                    |                                 |                                             |                                                      |
|                                                                                                    |                                                    |                                 |                                             |                                                      |
|                                                                                                    |                                                    |                                 |                                             |                                                      |
|                                                                                                    |                                                    |                                 |                                             |                                                      |
|                                                                                                    |                                                    |                                 |                                             |                                                      |
|                                                                                                    |                                                    |                                 |                                             |                                                      |

### **Upgraded Transmission Registry**

|                                                                 | н                                             |                                                          |                                             |                                       | Compane                      | nt quick find Q                  | G (S) SC SIBREX     |
|-----------------------------------------------------------------|-----------------------------------------------|----------------------------------------------------------|---------------------------------------------|---------------------------------------|------------------------------|----------------------------------|---------------------|
| Components - Requer                                             | ts $\vee$ Admin $\vee$                        | Reports                                                  |                                             |                                       |                              |                                  |                     |
| ome / Components / Find                                         |                                               |                                                          |                                             |                                       |                              |                                  |                     |
| ind components                                                  |                                               |                                                          |                                             |                                       |                              |                                  |                     |
| y selecting one of two sear<br>tilizing different criteria, e.g | h types, Static or Dyr<br>station name, equip | namic, a user may search t<br>ment type, organization, a | for transmission equipmi<br>and/or voltage. | ent ratings and info                  | rmation                      |                                  |                     |
| Static caseda Dunamic                                           | nameh                                         |                                                          |                                             |                                       |                              | Sound avariant                   |                     |
| Sidile sourch Dynamic                                           | secret                                        |                                                          |                                             |                                       |                              |                                  |                     |
| Maintenance organization V                                      | Component ID                                  | <ul> <li>✓ Owner</li> </ul>                              | <ul> <li>✓ Station</li> </ul>               | ~ .                                   | Equipment type 🛛 🗸           | High nominal voltage (kV) $\vee$ | Run search          |
| Description V                                                   | Effective date                                | Last modified date                                       | e 🗸 ISO controls                            | start date 🗸 🔤                        | Currently under ISO control- |                                  | C Reset all filters |
| Results                                                         |                                               |                                                          |                                             |                                       | None V                       | Layouts                          | ~ -                 |
|                                                                 |                                               |                                                          | No r<br>View components by selec            | results<br>ting appropriate filters ( | above.                       |                                  |                     |
|                                                                 |                                               |                                                          |                                             |                                       |                              |                                  |                     |
|                                                                 |                                               |                                                          |                                             |                                       |                              |                                  |                     |
|                                                                 |                                               |                                                          |                                             |                                       |                              |                                  |                     |
|                                                                 |                                               |                                                          |                                             |                                       |                              |                                  |                     |
|                                                                 |                                               |                                                          |                                             |                                       |                              |                                  |                     |
|                                                                 |                                               |                                                          |                                             |                                       |                              |                                  |                     |
|                                                                 |                                               |                                                          |                                             |                                       |                              |                                  |                     |

Note: You can also access the TR application through the MPP in Production at https://portal.caiso.com/MPP\_files/MPPApps.html

![](_page_17_Picture_7.jpeg)

ISO PUBLIC - © 2023 CAISO

# Questions?

![](_page_19_Picture_0.jpeg)

# New look and feel for the Transmission Registry application

## **Section Focus:**

- New/modified layout features
- Demo of the new TR application

## PTOs

## New layout features

- Search filter display has been redesigned
- 'Clear' button is now referred to as the 'Reset filter'
- **'Preference'** and **'Help'** links have been move into the user profile icon
- Option to 'Switch to dark mode'
- Show/Hide filters/columns
- Group columns
- View rows per page and toggle between large batches of records

![](_page_20_Picture_9.jpeg)

## Search filter section

# PTOs

| Transmission Register                           |                             |                |             |         |        |        |            |      |                 |                |        |        |      |                   |        |              |              | F           | Preferences | Help    |
|-------------------------------------------------|-----------------------------|----------------|-------------|---------|--------|--------|------------|------|-----------------|----------------|--------|--------|------|-------------------|--------|--------------|--------------|-------------|-------------|---------|
| 参 California ISO                                |                             |                | C           | ur      | re     | nt/    | <u>/</u> 0 | d١   | <mark>/e</mark> | rsic           | on     |        |      |                   |        |              |              |             | View Me     | issages |
| Components                                      | Requests   Admi             | in   Reporting | J           |         |        |        |            |      |                 |                |        |        |      |                   |        | Component Q  | uick Find: C | omponent ID |             | Go      |
| Find Components<br>Static Search Dynamic Search |                             |                |             |         |        |        |            |      |                 |                |        |        |      |                   |        |              |              | Clear       | Run Se      | arch    |
| Maintenance Organization:                       |                             | ~              |             |         |        | ~      | O          |      |                 |                |        |        |      |                   |        |              |              |             |             |         |
| Component ID:                                   |                             | ~              |             |         |        |        | 0          |      |                 |                |        |        |      |                   |        |              |              |             |             |         |
| Owner:                                          |                             | ~              |             |         |        | ~      | 0          |      |                 |                |        |        |      |                   |        |              |              |             |             |         |
| Station:                                        |                             | ~              |             |         |        | ~      | 0          |      |                 |                |        |        |      |                   |        |              |              |             |             | -       |
| Equipment Type:                                 |                             | ✓              |             |         |        | ~      | 0          |      |                 | 1              | The    | sea    | rch  | filte             | rse    | ectior       | n wil        | 1100        | ok 👘        |         |
| High Nominal Voltage (kV):                      |                             | ✓              |             |         |        | ~      | 0          |      |                 | cli            | ahtl   | lv di  | ffor | ont (             | on t   | hong         |              | orci        | on          |         |
| Description:                                    |                             | ✓              |             |         |        |        | 0          |      |                 | 51             | ynu    | ly un  |      |                   |        |              |              | 00131       |             |         |
| Effective Date:                                 |                             | ~              |             |         | C      |        |            |      |                 |                |        |        |      |                   |        |              |              |             |             |         |
| Last Modified Date:                             |                             | ~              |             |         | C      |        |            |      |                 |                |        |        |      |                   |        |              |              |             |             |         |
| ISO Control Start Date:                         |                             | ~              |             |         | 0      |        | - i        |      |                 |                |        |        |      |                   |        |              |              |             |             |         |
| Currently Under ISO Control:                    |                             |                | ~           |         |        |        |            |      |                 |                |        |        |      |                   |        |              |              |             |             |         |
|                                                 |                             |                |             |         |        |        |            |      |                 |                |        |        |      |                   |        |              |              | Clear       | Run Se      | arch    |
| <b>~</b>                                        |                             |                |             |         |        |        |            |      |                 |                |        |        |      |                   |        |              |              |             |             |         |
| Search Results                                  |                             |                |             |         |        |        |            |      |                 |                |        |        |      |                   |        |              |              |             |             |         |
| Default  Modify Layout Manage Layouts CSV Exp   | ort <u>Autoloader Expor</u> | t              |             |         |        |        | -          |      |                 |                |        |        | -    | _                 |        |              |              |             |             |         |
| Equipment                                       | . Hiah Low T                | ertiary        | Last Ff     | fective | АМР    | MVA    | MVAr       | MVAr |                 |                | AMP    | MVA    | MVAr | r Emerger<br>MVAr | су     |              | AMP          | MVA         | MVAr        | MVAr    |
| <u>ID Organization Station Type</u> Descript    | on kV kV k                  | ¥ <u>ISO</u>   | Modified Da | ate I   | Rating | Rating | High       | Low  | ur <u>Co</u>    | n <u>Notes</u> | Rating | Rating | High | Low               | Dur Co | <u>Notes</u> | Rating       | Rating      | High        | Low     |
|                                                 |                             |                |             |         |        |        |            |      |                 |                |        |        |      |                   |        |              |              |             |             |         |

![](_page_21_Picture_3.jpeg)

# Search filter section PTOs Image: Component vick find New version Component vick find Image: Component vick find Version Requests vick Admin vick find Reports

Home / Components / Find

#### Find components

By selecting one of two search types, Static or Dynamic, a user may search for transmission equipment ratings and information utilizing different criteria, e.g., station name, equipment type, organization, and/or voltage.

| Static search | n Dynamic         | search                    |                |                         |        |                               |                                                                                                    |                              |        | Saved queries               | $\sim$                       |                                         |
|---------------|-------------------|---------------------------|----------------|-------------------------|--------|-------------------------------|----------------------------------------------------------------------------------------------------|------------------------------|--------|-----------------------------|------------------------------|-----------------------------------------|
| Maintenance o | rganization 🏷     | Component ID              | ~              | Owner                   | $\sim$ | Station                       | ~                                                                                                    | Equipment type $\checkmark$  | High r | nominal voltage (kV) $\vee$ | Run search                   | - 7                                     |
| Description   | $\sim$            | Effective date            | $\sim$         | Last modified date      | $\sim$ | ISO control start date        | $\sim$                                                                                                    | Currently under ISO control⁄ |        |                             | $\bigcirc$ Reset all filters |                                         |
| Results       |                   |                           |                |                         |        |                               | 1         1         1         1         1           2         2         2         2         2         2           3         3         3         3         3         3         3           4         4         4         4         4         4         4           5         4         5         4         4         4         4           4         4         5         4         4         4         4           5         4         5         4         4         4         4           5         4         5         4         4         4         4           6         4         5         4         4         4         4           6         4         5         4         4         4         4           6         4         5         4         4         4         4         4           6         4         5         4         4         4         4         4           7         4         5         4         4         4         4         4         4         4         4         4 | None V                       |        | Layouts                     |                              | ••••••••••••••••••••••••••••••••••••••• |
| I             | The new<br>andsca | w search f<br>ape for the | ield s<br>data | ection desig<br>results | na     | llows more                    |                                                                                                    |                              |        |                             |                              |                                         |
|               |                   |                           |                | Vie                     | w comp | ponents by selecting appropri | ate filte                                                                                                    | rs above.                    |        |                             |                              |                                         |

![](_page_22_Picture_5.jpeg)

#### Modified features **PTOs** New version Q Transmission Register Component quick find 68 SC SIBR8x19713 Admin $\, \smallsetminus \,$ Reports Components $\,\,\smallsetminus\,\,$ Requests $\sim$ Preferences and Help link have been moved into the profile icon Home / Components / Find

#### Find components

By selecting one of two search types, Static or Dynamic, a user may search for transmission equipment ratings and information utilizing different criteria, e.g., station name, equipment type, organization, and/or voltage.

| Static search           | Dynamic search                |         |                    |        |                                             |           |                            |         | Saved queries                             | ~                              |
|-------------------------|-------------------------------|---------|--------------------|--------|---------------------------------------------|-----------|----------------------------|---------|-------------------------------------------|--------------------------------|
| - Maintenance organizat | tion*Con_mponent ID           | $\sim$  | Owner              | $\sim$ | Station                                     | $\sim$    | Equipment type             | ~ Н     | igh nominal voltage (kV) $\smallsetminus$ | Run search                     |
|                         | fe <mark>r</mark> ective date | $\sim$  | Last modified date | ~      | ISO control start date                      | $\sim$    | Currently under ISO contro | *       | <br> <br>                                 | $\mathbb{C}$ Reset all filters |
|                         |                               |         |                    |        |                                             |           | - Export                   |         | Layouts                                   | ·····                          |
| TBCB                    |                               |         |                    |        |                                             |           | The <b>Clear</b> filte     | er butt | on is now called <b>Re</b>                | set all filters                |
|                         | i                             |         |                    |        |                                             |           |                            |         |                                           |                                |
|                         |                               |         | Vie                | w comp | No results<br>ponents by selecting appropri | ate filte | rs above.                  |         |                                           |                                |
| Some of th              | ne search filters now ha      | ave che | ckboxes for mult   | iple s | selections                                  |           |                            |         |                                           |                                |
| Califo                  | ornia ISO                     |         |                    |        | ISO PUBLIC - © 2023 CA                      | ISO       |                            |         |                                           | 24                             |

![](_page_24_Figure_0.jpeg)

# Walk-Through TR Application Demo

![](_page_25_Picture_1.jpeg)

![](_page_25_Picture_2.jpeg)

![](_page_26_Picture_0.jpeg)

## Readiness activities

## **Section Focus:**

- Market Sim activities
- Summary Recap
- Action items

# **Market Simulation Timeline**

- Participate in Transmission Registry Market Sim
  - Testing starts on November 30, 2023
  - Run the unstructured scenarios
  - Validate expected market sim scenario outcomes
- Market Simulation Forums are now available starting on December 11, 2023.
  - Information will be updated on the <u>CAISO Calendar</u> once the dates have been determined.

![](_page_27_Picture_7.jpeg)

# Market Sim scenarios for PTO Admin Role

![](_page_28_Figure_1.jpeg)

### Transmission Registry User Manuals

![](_page_28_Picture_3.jpeg)

# Market Sim scenarios for PTO User Role

### **Components Homepage**

□ Find Components under Static Search

□ Find Components under Dynamic Search

Link Components (for Linker role)

Transmission Registry User Manuals

![](_page_29_Picture_6.jpeg)

# Market Simulation Questions?

Submit questions and/or concerns through the CIDI application or email MarketSim@caiso.com.

For the **Functional Environment**, select 'Market Simulation'

For the **Subject** line, include the keyword, '**Transmission Registry**'

### CONTACT CUSTOMER SUPPORT TELL US HOW WE CAN HELP

![](_page_30_Figure_5.jpeg)

![](_page_30_Picture_6.jpeg)

# Questions?

## Summary Recap

- □ Reason for the upgrade
- □ Who is impacted
- Provisioning update
- New MAP Stage environment
- □ New look and feel
- Market Sim activities

![](_page_32_Picture_7.jpeg)

![](_page_32_Picture_8.jpeg)

# Action Items

- Coordinate with your UAA to obtain access to MAP Stage for TR
- Validate access to the new TR MAP Stage environment
- □ Review the updated user manuals
- Test the new screens based on your TR role in the unstructured Market Simulation environment

![](_page_33_Picture_5.jpeg)

![](_page_33_Picture_6.jpeg)

![](_page_34_Picture_0.jpeg)

# Reference Materials

## **Reference Links**

#### **Transmission Control Agreements:**

Transmission Control Agreement ISO Register NDA Transmission Control Agreements ISO Register Screening Process V2

**User Manuals:** Click '<u>here</u>' to view the documents

- Transmission Register PTO Administrator User Manual
- Transmission Register Component Linking Manual
- Transmission Register Autoloader User Manual
- Transmission Register California ISO and PTO General User Manual

#### **User Interface Environments**

MAP Stage: <u>https://mapstage-tr.caiso.com/tr/</u> (New) Prod: <u>https://tr.caiso.com</u> (New)

![](_page_35_Picture_10.jpeg)

![](_page_35_Picture_11.jpeg)

![](_page_36_Picture_0.jpeg)

# Thank you for your participation!

For more detailed information on anything presented, please visit our website at: <u>www.caiso.com</u> or send an email to: <u>CustomerReadiness@caiso.com</u>.

For resource specific questions or concerns, please submit a CIDI ticket.